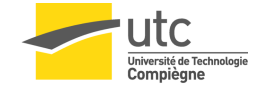

TP1 Découverte de Code::Blocks

- 1. Création d'un nouveau projet dans Code::Blocks. Il faudra créer un projet pour chaque exercice de TP et les enregistrer systématiquement sur le lecteur Z: du système.
- 2. Compiler et exécuter le projet par défaut ("Hello World!")
- 3. Compiler le programme suivant puis l'exécuter depuis la ligne de commande en ajoutant votre prénom comme argument.

#include <stdio.h>

```
int main(int argc, char* argv[]){
printf("Hello %s!\n",argv[1]);
return 0;
}
```

4. Nous allons maintenant voir comment Code::Blocks peut aider à identifier les erreurs dans un programme. Recopiez le programme suivant dans un nouveau projet :

#include <stdio.h>

```
int main(){
int a=3;
int b=2;
int c=-1;
int d=0;
int e=0;

d = a + b
e = d + c;

printf("e vaut %d\n",e);
return 0;
}
(a) Compiler le projet et vérifier la présence d'une erreur.
(b) H_{e} f i l'h_{e} main f (l'h_{e} main f (l'h_{e}
```

- (b) Une fois l'erreur corrigée, utiliser un point d'arrêt (breakpoint) et la fenêtre "watches" pour visualiser la valeur de d.
- (c) Utiliser le mode "pas à pas" pour voir l'effet des instructions et possibles erreurs.